# TeamWork **TOP UP (BANK TRANSFER)** MASUK POINT (PEMINDAHAN BANK) 充值

| • | • | • | • |
|---|---|---|---|
|   | • | • | • |
| • | • | • | • |
|   |   | • | • |
|   |   |   |   |
|   |   |   |   |
|   |   |   |   |
|   |   |   |   |
|   |   |   |   |
|   |   |   |   |
|   |   |   |   |
|   |   |   |   |
|   |   |   |   |
|   |   |   |   |
|   |   |   |   |
|   |   |   |   |
|   |   |   |   |
|   |   |   |   |
|   |   |   |   |
|   |   |   |   |
|   |   |   |   |
|   |   |   |   |
|   |   |   |   |
|   |   |   |   |
|   |   |   |   |
|   |   |   |   |
|   |   |   |   |
|   |   |   |   |
|   |   |   |   |
|   |   |   |   |
|   |   |   |   |
|   |   |   |   |
|   |   |   |   |

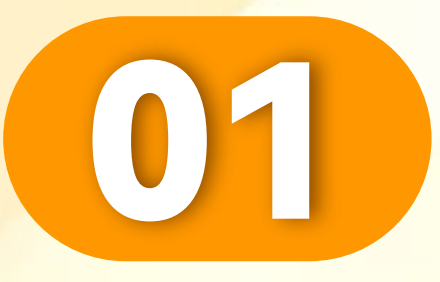

### 点击"我的"。

Click "Me".

Klik "Saya".

. . . . . . . . . . . . . . . . .

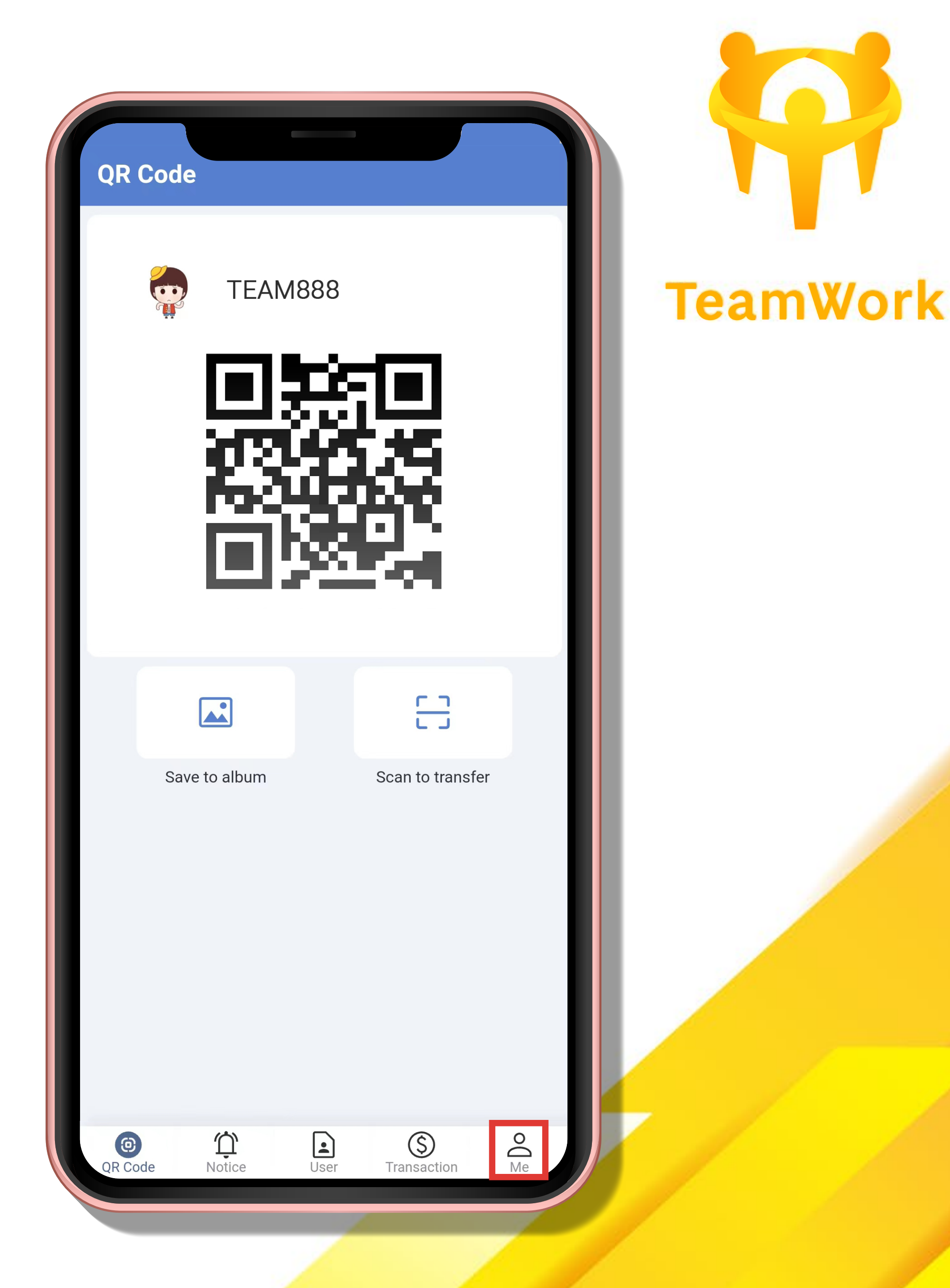

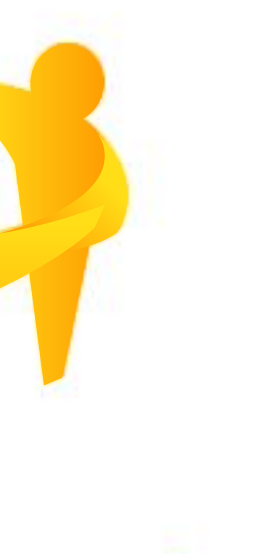

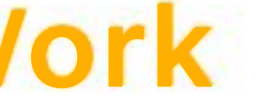

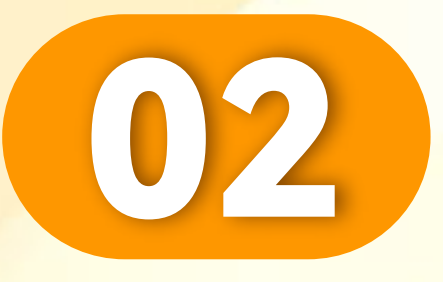

. . . . . . . . . . . . . . . .

### 点击"进分"。

# Click "Top up".

Klik "Masuk point".

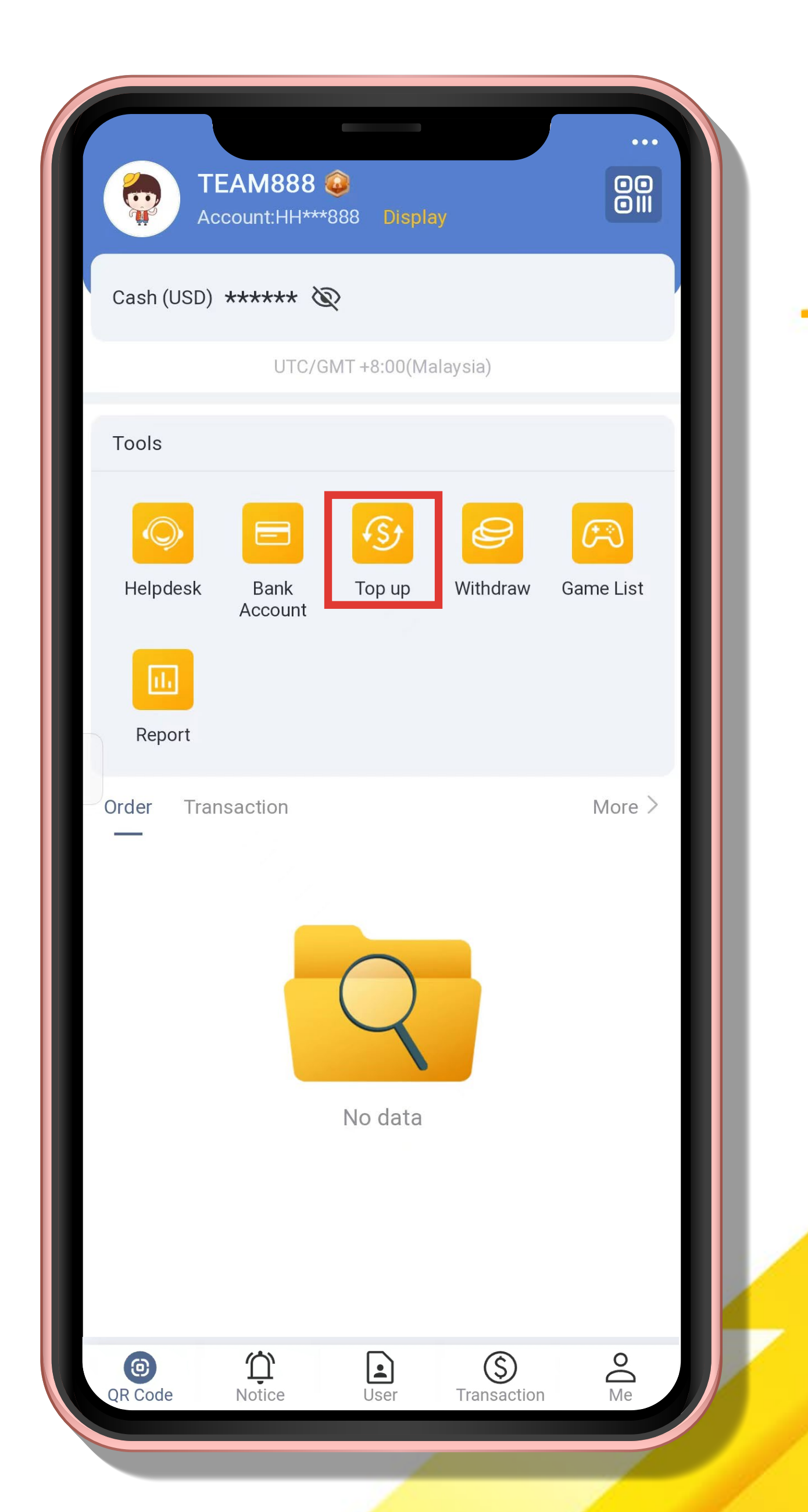

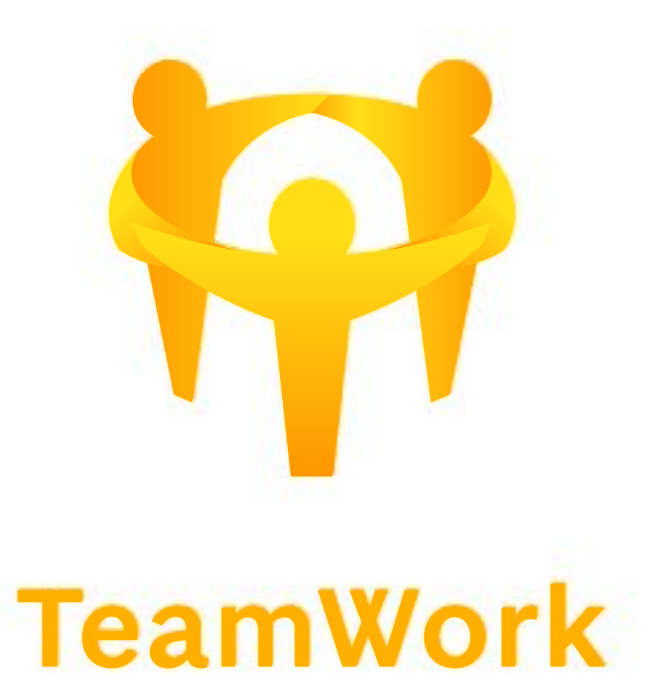

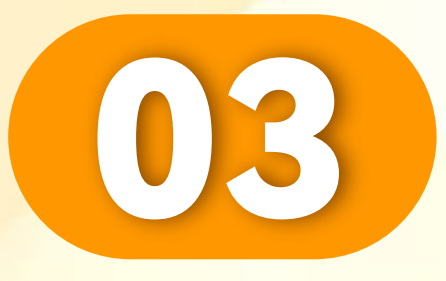

A set of the set of the set of

### 点击"银行转账进分"。

# Click "Top up (Bank Transfer)".

### Klik "Masuk point (Pemindahan bank)".

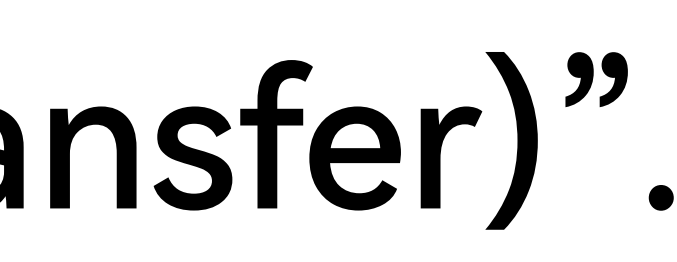

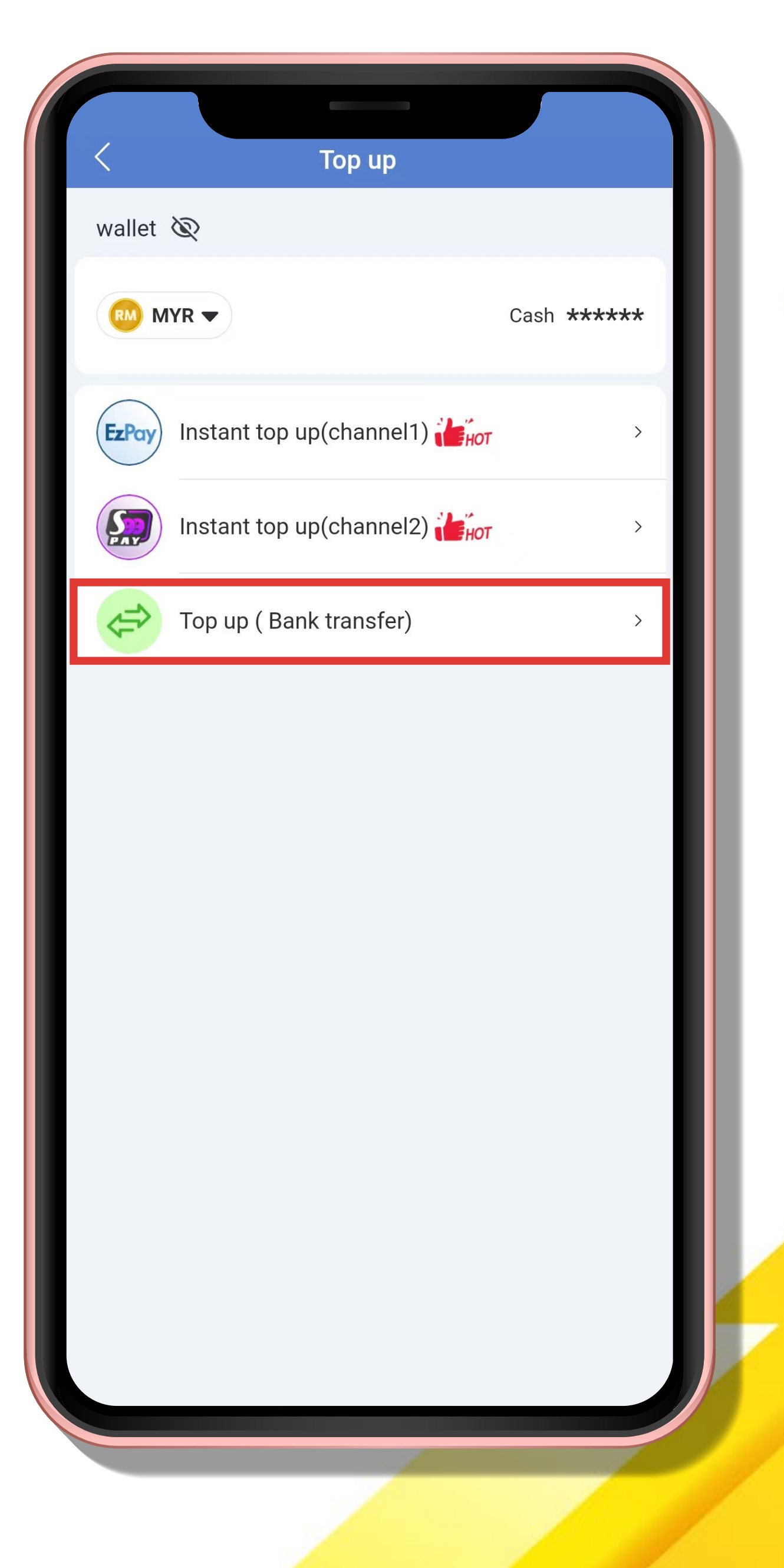

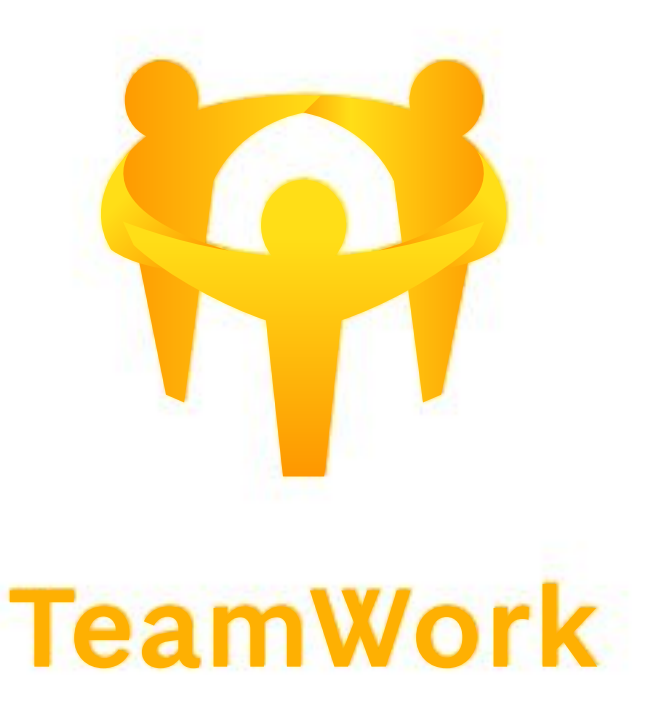

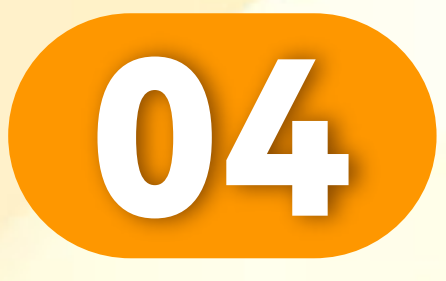

A set of the set of the set of

### 选择存款银行。

### Select bank for deposit.

# Pilih bank untuk deposit.

### Top up ( Bank transfer)

### Select bank for deposit

### 1. Reminder

Our company will change the account from anytimes, please confirm the account before entering/transferring at your bank. The company is not responsible for any loss caused by user mistake.

### 2. Seriously reminded

a.When users top-up, please write the last four digits of your mobile phone number in the bank transfer( inside the Remarks ), so we will quickly match the top-ups. E.g: 6767、9966、1234.

b.It is recommended to all valued customers, Please do not use third-party transfer. If there is any problem, company will not take any responsibility. Thank you

(currently third-party transfer, the company only supports Touch'n Go and Wise, others transfer are not supported)

### 3. Fraud Prevention

(Inside the remarks) If the following words are filled in, we will review them more strictly and the user may not be able to top-ups successfully. About: Sales / Purchases 、 Rent / Loan 、 Telecommunication station 、 Currency exchange 、 Medical supplies 、 Clothing supply 、 Electronic products 、 Transportation 、 Car parts 、 Motor parts 、 Luxury / Famous brand 、 Concert tickets / Coupons 、 Foods / Snacks / Fruits / Books and others.

### I have read & agree

Next

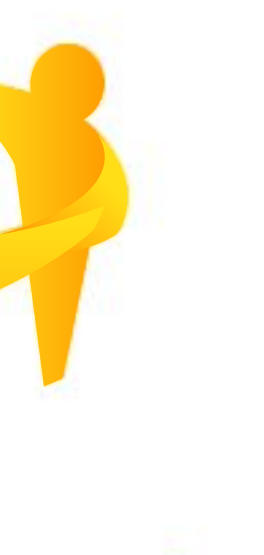

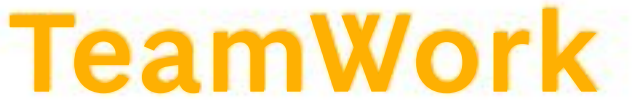

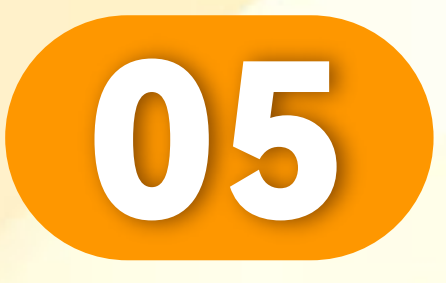

### 点击"OK"。

### Click "OK".

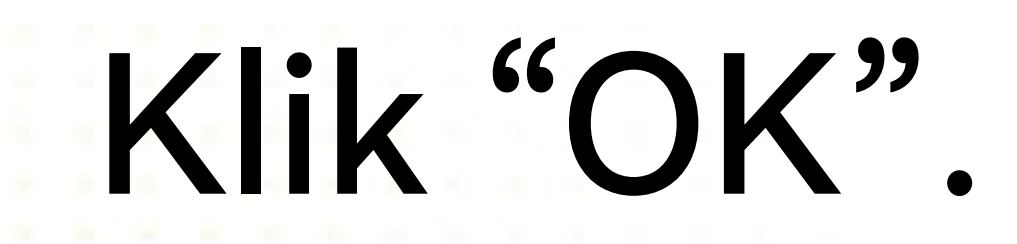

. . . . . . . . . . . . . . . . . . . .

| < Top up ( Bank transfer)                                                                                                    |                    |
|----------------------------------------------------------------------------------------------------|--------------------|
| Select bank for deposit                                                                                                    |                    |
| 1. Reminder<br>Our company will change the account from anytimes<br>please confirm the account before<br>entering/transferring at your bank. The company is no<br>responsible for any loss caused by user mistake.                                                                                                    | e,<br>et           |
| 2. Seriously reminded<br>a.When users top-up, please write the last four digits of<br>your mobile phone number in the bank transfer( inside<br>the Remarks ), so we will quickly match the top-ups                                                                                                    | of<br>e            |
| If you choose a bank, the bank account will<br>be bound to your account and cannot be<br>changed by yourself.                                                                                                    | с<br>п,<br>У       |
| OK                                                                                                    |                    |
| (Inside the remarks) If the following words are filled in<br>we will review them more strictly and the user may no<br>be able to top-ups successfully. About: Sales<br>Purchases 、 Rent / Loan 、 Telecommunication<br>station 、 Currency exchange 、 Medical supplies 、<br>Clothing supply 、 Electronic products 、<br>Transportation 、 Car parts 、 Motor parts 、 Luxury<br>Famous brand 、 Concert tickets / Coupons 、 Foods<br>Snacks / Fruits / Books and others. | n, t<br>/ n<br>/ / |
| I have read & agree                                                                                                    |                    |
| Next                                                                                                    |                    |
|                                                                                                    |                    |

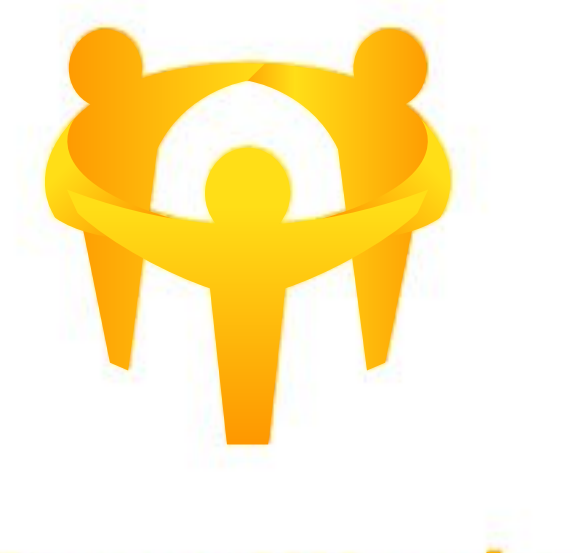

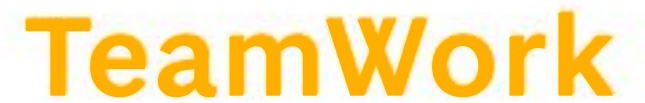

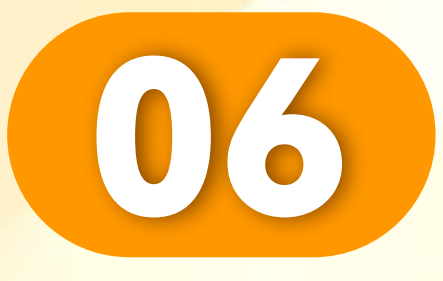

### 选择您的银行。

### Choose your bank.

### Pilih bank anda.

. . . . . . . . . . . . . . . . . . .

### Top up (Bank transfer) Select bank for deposit 1. Reminder change the account from anytimes, the before account cont rm entering/transferring at your bank. The company is not responsible for any loss caused by user mistake. 2. Seriously reminded a.When users top-up, please write the last four digits of your mobile phone number in the bank transfer( inside the Remarks ), so we will quickly match the top-ups. E.g: 6767、9966、1234. b.It is recommended to all valued customers, Please do not use third-party transfer. If there is any problem, company will not take any responsibility. Thank you (currently third-party transfer, the company only supports Touch'n Go and Wise, others transfer are not supported) 3. Fraud Prevention (Inside the remarks) If the following words are filled in, we will review them more strictly and the user may not be able to top-ups successfully. About: Sales / Purchases 、 Rent / Loan 、 Telecommunication station Currency exchange Medical supplies Please select bank ¢Φ مصرف الراجحي Al Rajhi Bank AmBan Hong Leong

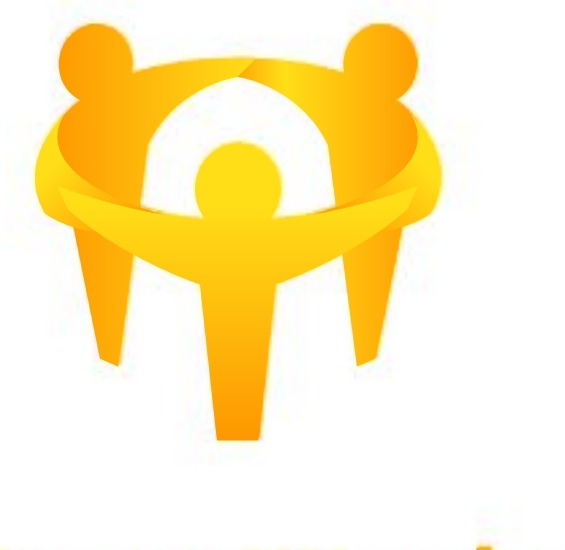

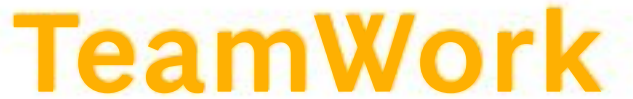

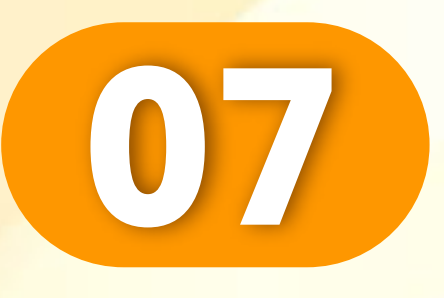

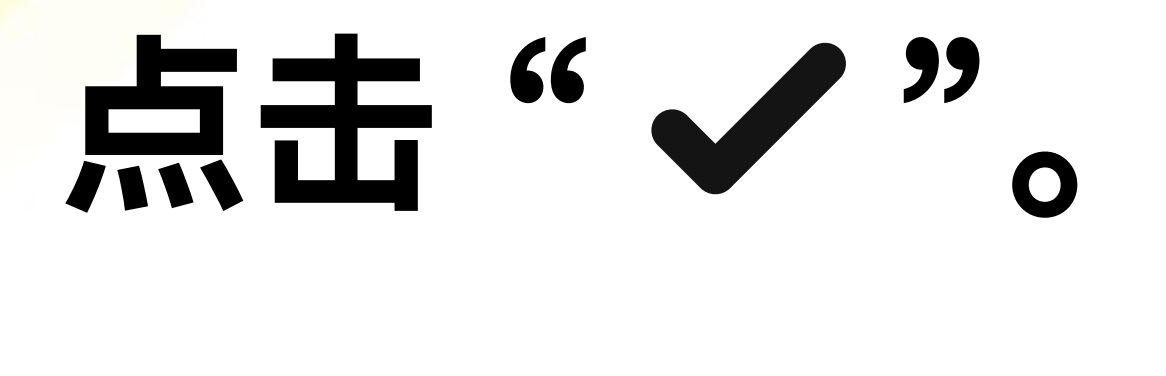

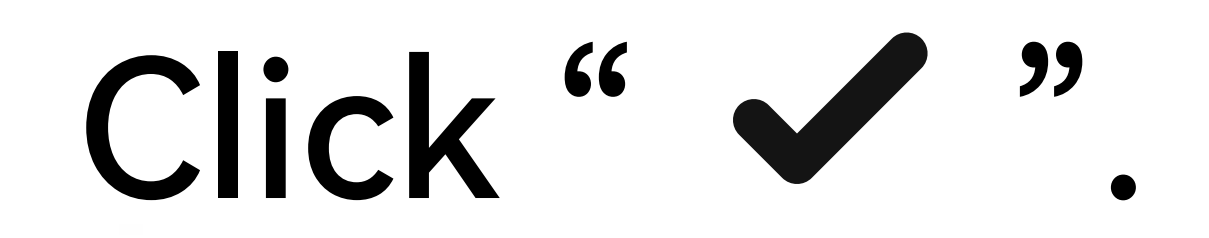

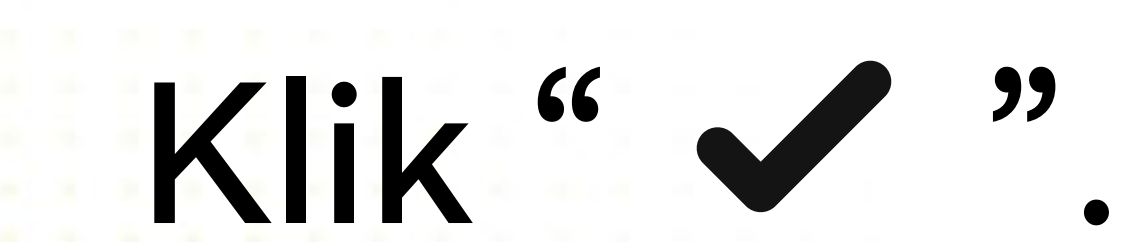

. . . . . . . . . . . . . . . . . . . .

### Top up (Bank transfer)

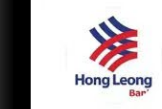

### Hong Leong Bank

### 1. Reminder

Our company will change the account from anytimes, please confirm the account before entering/transferring at your bank. The company is not responsible for any loss caused by user mistake.

### 2. Seriously reminded

a.When users top-up, please write the last four digits of your mobile phone number in the bank transfer( inside the Remarks ), so we will quickly match the top-ups. E.g: 6767、9966、1234.

b.It is recommended to all valued customers, Please do not use third-party transfer. If there is any problem, company will not take any responsibility. Thank you

(currently third-party transfer, the company only supports Touch'n Go and Wise, others transfer are not supported)

### 3. Fraud Prevention

(Inside the remarks) If the following words are filled in, we will review them more strictly and the user may not be able to top-ups successfully. About: Sales / Purchases 、 Rent / Loan 、 Telecommunication station 、 Currency exchange 、 Medical supplies 、 Clothing supply 、 Electronic products 、 Transportation 、 Car parts 、 Motor parts 、 Luxury / Famous brand 、 Concert tickets / Coupons 、 Foods / Snacks / Fruits / Books and others.

### I have read & agree

Next

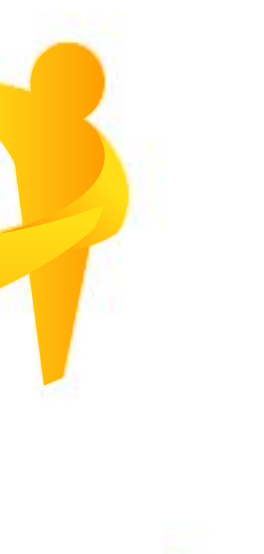

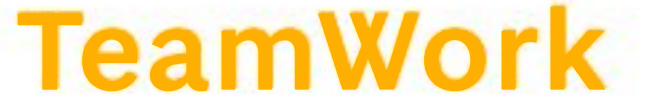

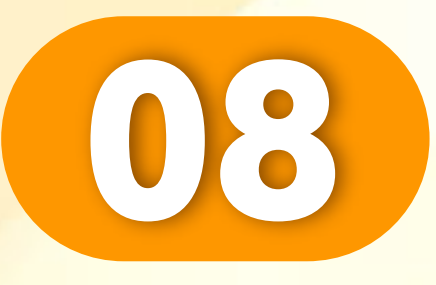

### 点击"下一步"。

Klik "Seterusnya".

Click "Next".

. . . . . . . . . . . . . . . . . . .

### Top up (Bank transfer)

Ambank

### 1. Reminder

Our company will change the account from anytimes, please confirm the account before entering/transferring at your bank. The company is not responsible for any loss caused by user mistake.

### 2. Seriously reminded

a.When users top-up, please write the last four digits of your mobile phone number in the bank transfer( inside the Remarks ), so we will quickly match the top-ups. E.g: 6767、9966、1234.

b.It is recommended to all valued customers, Please do not use third-party transfer. If there is any problem, company will not take any responsibility. Thank you (currently third-party transfer, the company only supports Touch'n Go and Wise, others transfer are not supported)

### 3. Fraud Prevention

(Inside the remarks) If the following words are filled in, we will review them more strictly and the user may not be able to top-ups successfully. About: Sales / Purchases 、 Rent / Loan 、 Telecommunication station 、 Currency exchange 、 Medical supplies 、 Clothing supply 、 Electronic products 、 Transportation 、 Car parts 、 Motor parts 、 Luxury / Famous brand 、 Concert tickets / Coupons 、 Foods / Snacks / Fruits / Books and others.

### I have read & agree

Next

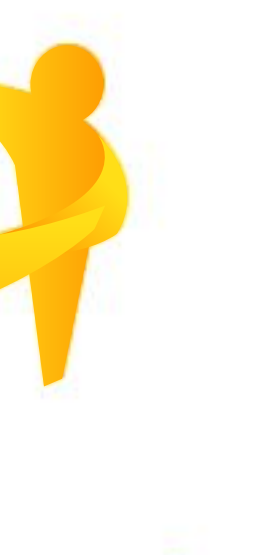

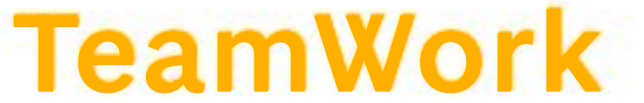

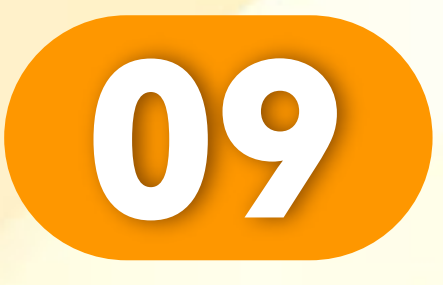

. . . . . . . . . . . . . . . . . . . .

### 输入您的数额。

### Enter your amount.

Masukkan jumlah anda.

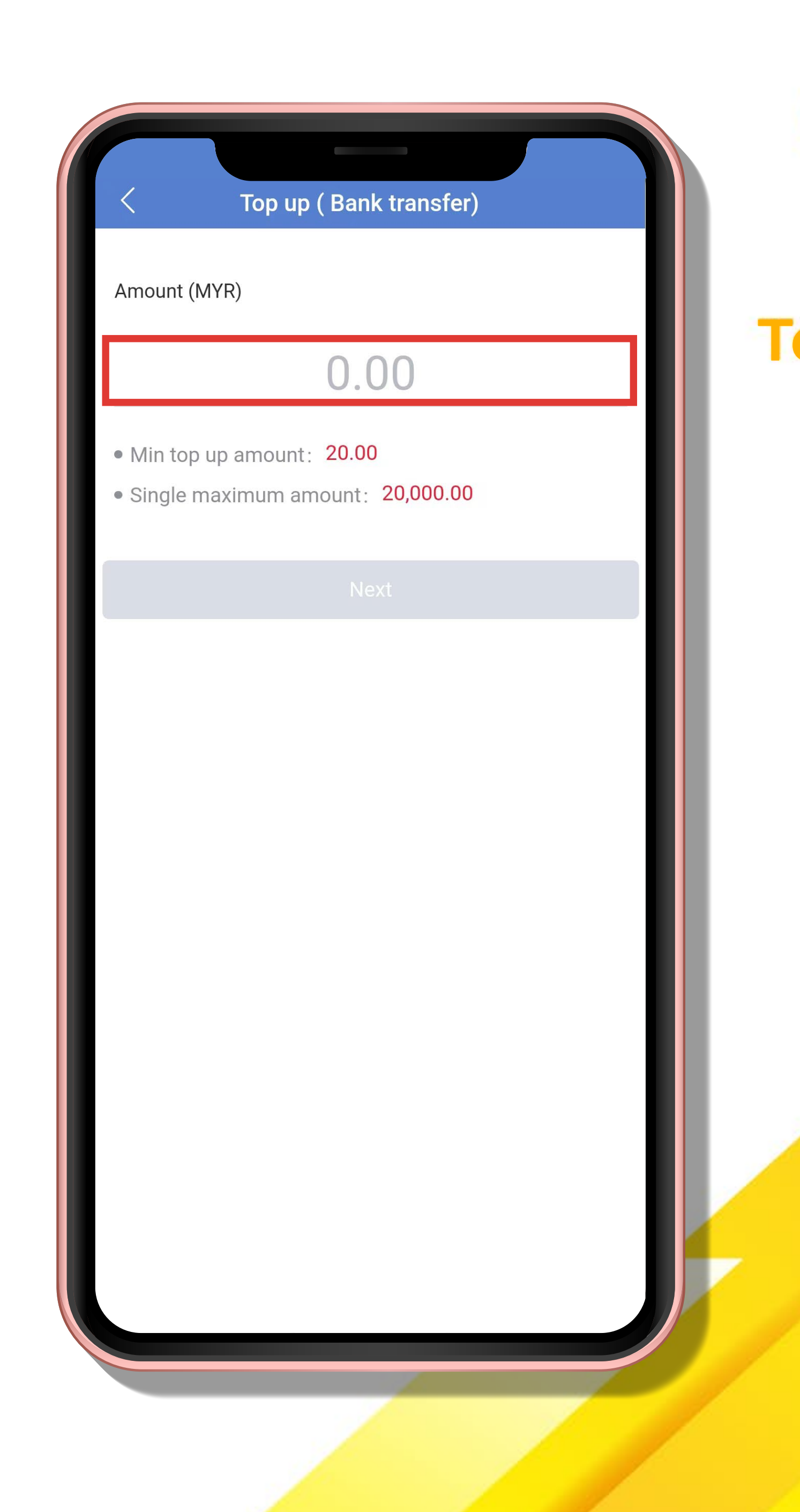

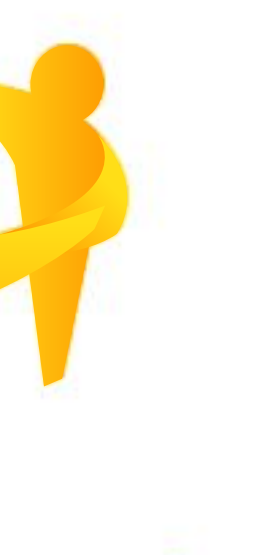

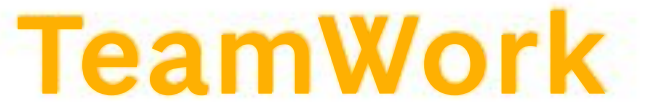

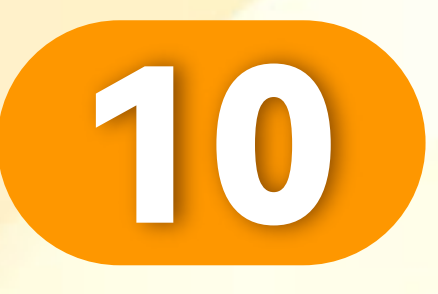

### 点击"下一步"。

Click "Next".

. . . . . . . . . . . . . . . . . . . .

Klik "Seterusnya".

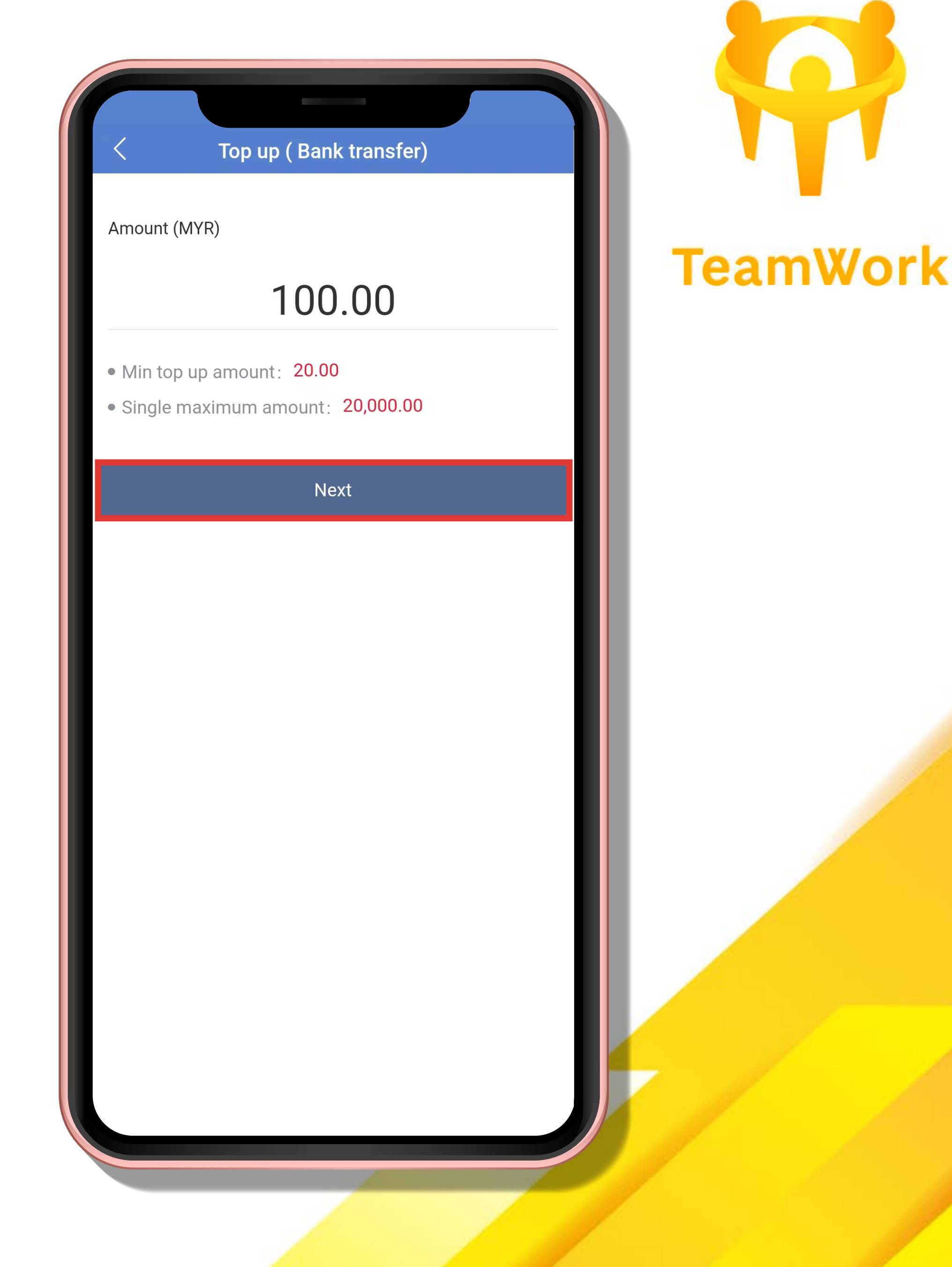

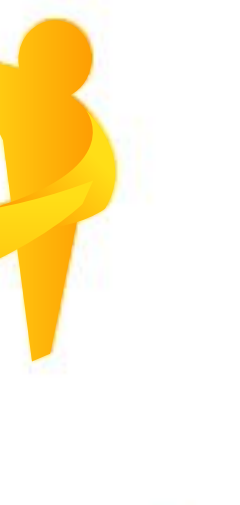

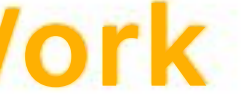

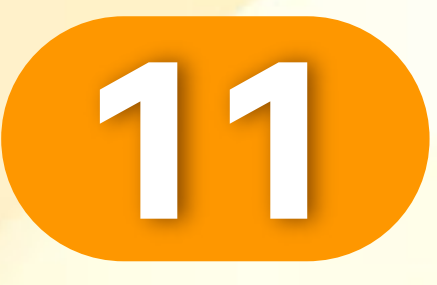

. . . . . . . . . . . . . . . . . . .

### 上传您的收据。

# Upload your receipt.

### Muat naik resit anda.

| <pre>     Top up ( Bank transfer) </pre>                    | © 7x24h |
|-------------------------------------------------------------|---------|
| ↑ Pending<br>Type: Top up ( Bank transfer)                  |         |
| No.: TP20240105155758973257914<br>Date: 2024-01-05 15:57:58 | Ū       |
| Transfer To:                                                |         |
| MYR Ambank<br>8888 8888 8888<br>GOH HENG HUAT               |         |
| Amount: MYR <b>100.00</b><br>Receipt:                       |         |
| <b>Fiease upload picture</b>                                |         |
| Submit                                                      |         |
| Cancel                                                      |         |
|                                                             |         |
|                                                             |         |

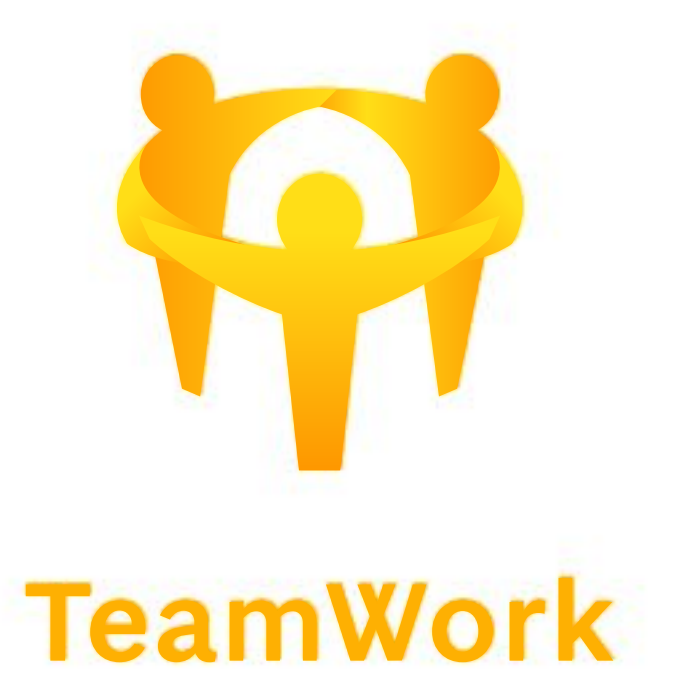

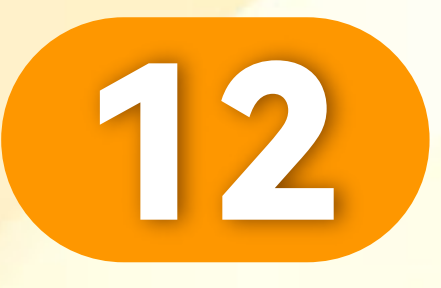

### 点击"相册"。

### Click "Album".

Klik "Album".

. . . . . . . . . . . . . . . . . . .

| <pre> Top up ( Bank transfer) </pre> | () 7x24h |
|--------------------------------------|----------|
| ↑ Pending                            |          |
| Type: Top up ( Bank transfer)        |          |
| No.: TP20240105155758973257914       | Ū        |
| Date: 2024-01-05 15:57:58            |          |
| Transfer To:                         |          |
| MYR Ambank                           |          |
| GOH HENG HUAT                        | Ū)       |
| Amount: MYR <b>100.00</b>            |          |
| Receipt:                             |          |
|                                      |          |
|                                      |          |
| Please upload picture                |          |
|                                      |          |
|                                      |          |
| Submit                               |          |
| Camera                               |          |
| Album                                |          |
| Cancel                               |          |
|                                      |          |

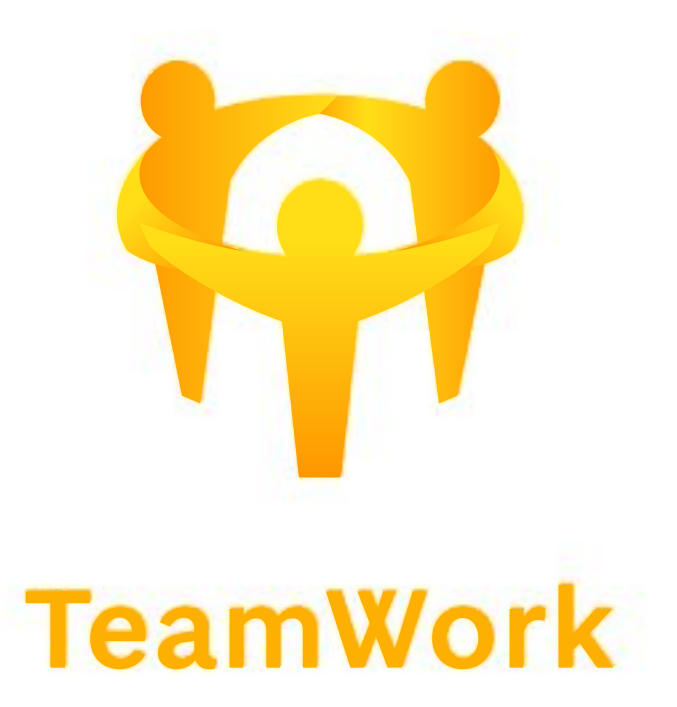

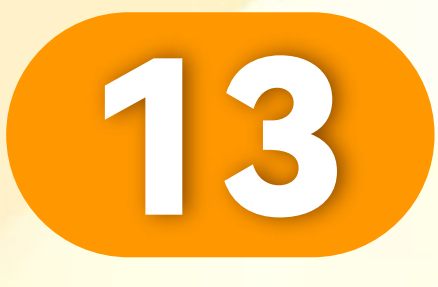

### 选择您的收据。

### Select your receipt.

### Pilih resit anda.

. . . . . . . . . . . . . . . . . . . .

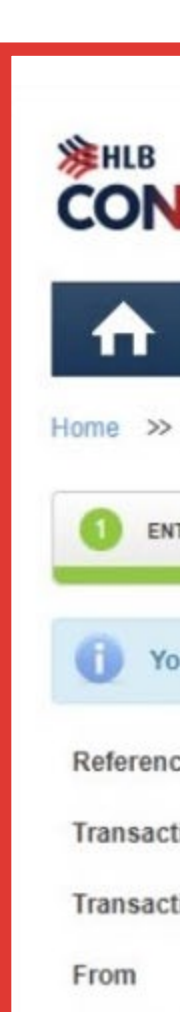

|                                    | Welcome BRIAN LEE<br>Last login on 17 December 2023, 06:03 PM<br>Transaction notices are sent to App inbox or<br>BrianLee888** @gmail.com Change |                      | Designed by You MESSAG  |                    |
|------------------------------------|----------------------------------------------------------------------------------------------------|----------------------|-------------------------|--------------------|
| PAY &<br>TRANSACT                  | STATEMENT / APPLY /<br>INVOICE TRACK                                                                                                    | OTHER<br>SERVICES    | Settings                | WEALTH             |
| Nome >> Pay & Transact >> 3rd F    | Party HLB Account                                                                                                    |                      |                         |                    |
| 1 ENTER DETAILS                    | 2 CONFIRM DETAILS                                                                                                    |                      | 3 TRANSACTION CONFIRMED |                    |
| You may print this page for future | ure reference. Alternatively you can view the transac                                                                                            | tion from Account De | tails.                  |                    |
| Reference Number                   | 181818                                                                                                    |                      |                         |                    |
| Transaction Status                 | Successful                                                                                                    |                      |                         |                    |
| Transaction Date, Time             | 25-Dec-2023 11:07:27                                                                                                    |                      |                         |                    |
| From                               | 123-88-88888-8HL Pay & Save-i Account                                                                                                    |                      |                         |                    |
| Recipient Bank                     | HONG LEONG BANK                                                                                                    |                      |                         |                    |
| Account Type                       | Current/Savings                                                                                                    |                      |                         |                    |
| Account Number                     | 888888888888                                                                                                    |                      |                         |                    |
| Recipient Name                     | GOH HENG HUAT                                                                                                    |                      |                         |                    |
| Amount (MYR)                       | 100.00                                                                                                    |                      |                         |                    |
| Total Amount (MYR)                 | 100.00                                                                                                    |                      |                         |                    |
| Balance After Transfer (MYR)       | 52.39                                                                                                    |                      |                         |                    |
| When to Transfer                   | Now                                                                                                    |                      |                         |                    |
| Recipient Reference                | Savings                                                                                                    |                      |                         |                    |
| Other Payment Detail               | 5                                                                                                    |                      |                         |                    |
| Notify Recipient                   | SMS:<br>Email:                                                                                                    |                      |                         |                    |
|                                    | Dow                                                                                                    | nload Receipt        | dd to Favourites Make   | e Another Transfer |

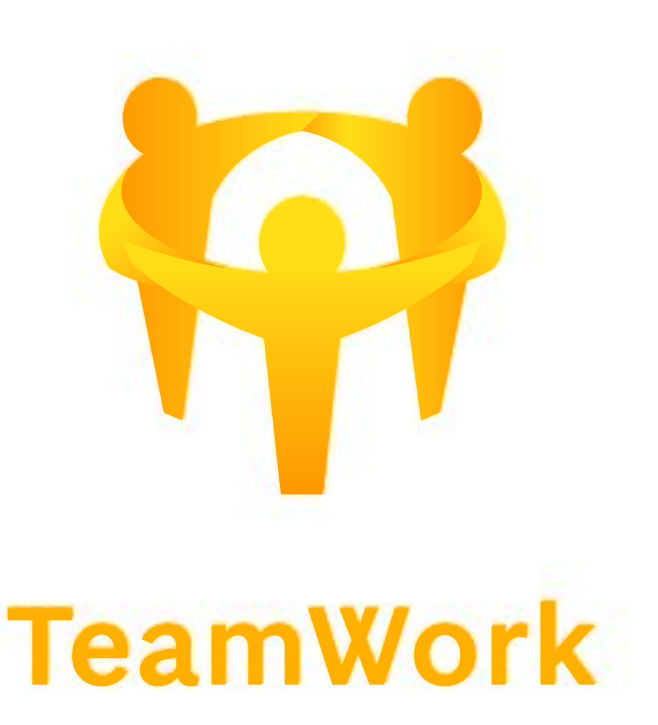

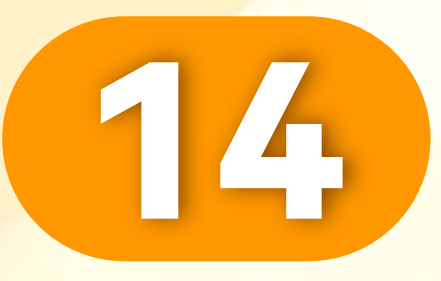

### 点击"提交"。

### Click "Submit".

Klik "Serah".

. . . . . . . . . . . . . . . . . . .

| < Top up ( Bank transfer)                                   | () 7x24h |
|-------------------------------------------------------------|----------|
| ↑ Pending<br>Type: Top up ( Bank transfer)                  |          |
| No.: TP20240105155758973257914<br>Date: 2024-01-05 15:57:58 | Ū        |
| Transfer To:                                                |          |
| MYR Ambank<br>8888 8888 8888<br>GOH HENG HUAT               | D        |
| Amount: MYR <b>100.00</b><br>Receipt:                       |          |
|                                                             |          |
| Click to change picture                                     |          |
| Submit                                                      |          |
| Cancel                                                      |          |
|                                                             |          |
|                                                             | -        |

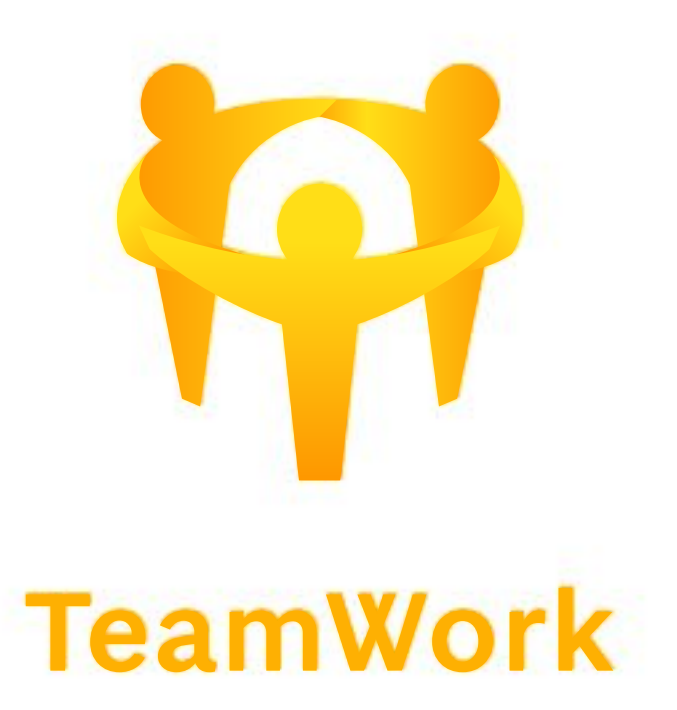

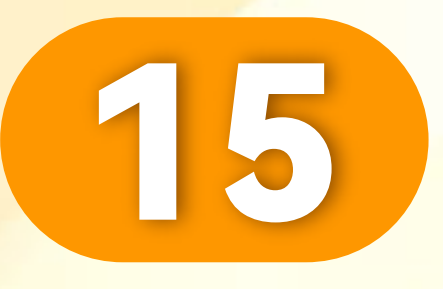

### 点击"OK"。

Click "OK".

Klik "OK".

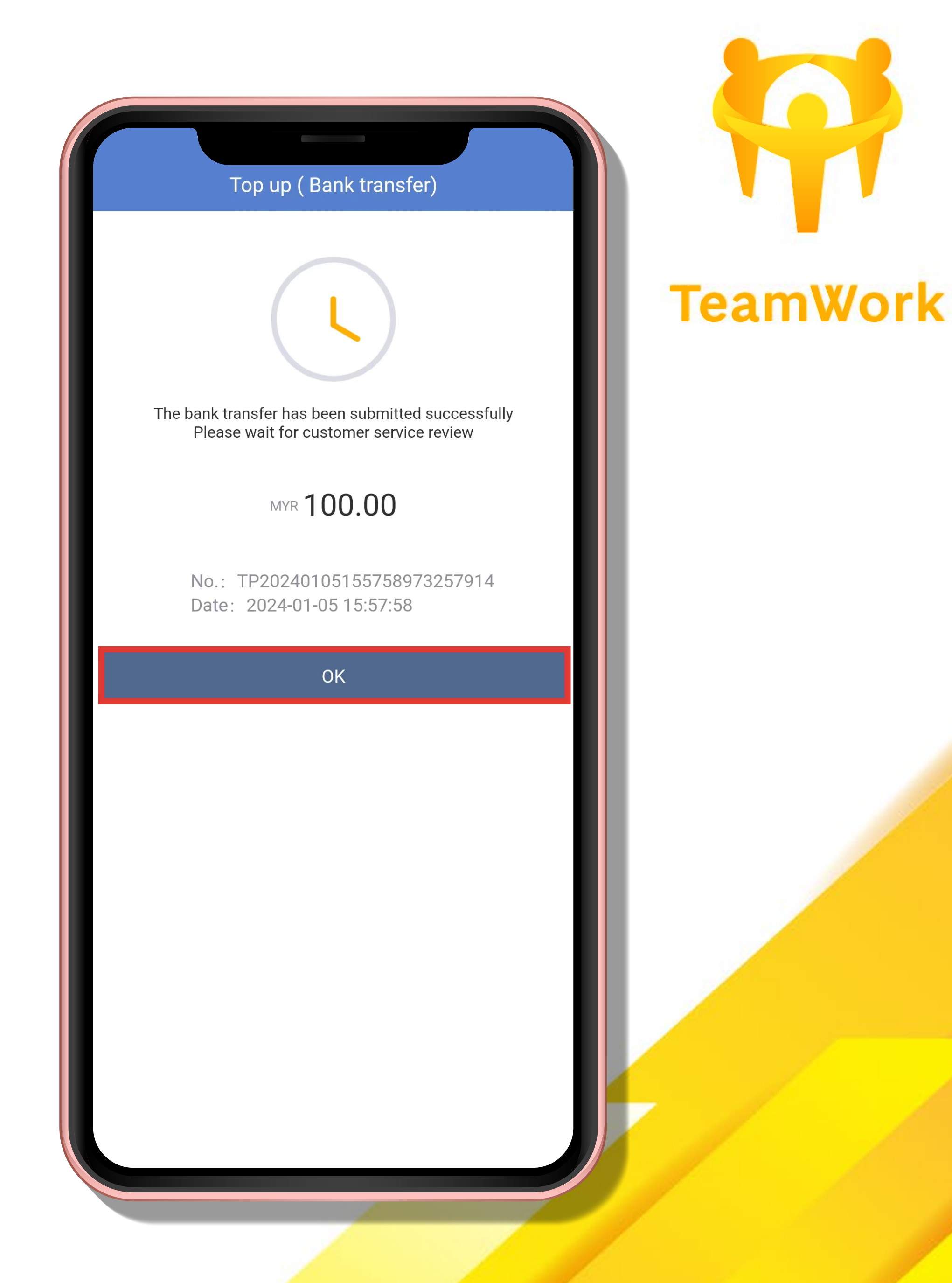

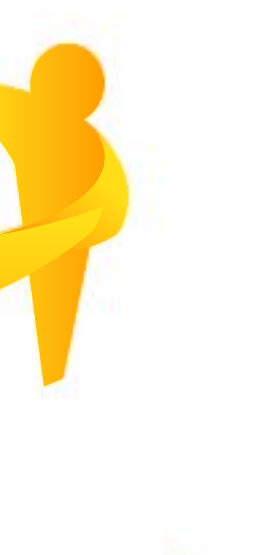

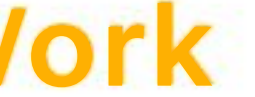